# CNED

#### OpenOffice Writer 2.3

#### Fiche-outil n° 08

Saisir du texte et des caractères spéciaux

Auteur : CI. TERRIER R-FOWR page 13

### **1.** ACTIVER LE LIEU OU SAISIR LE TEXTE

 Cliquer le haut de la page ou double-cliquer l'endroit où commencer la saisie ou cliquer l'ascenseur des barres de défilement

#### 2. SAISIR DU TEXTE

- Saisie une majuscule : appuyer sur 1 + la lettre désirée
- Saisie un nombre : taper le chiffre sur le pavé numérique ou appuyer sur 1 et le chiffre
- Déplacer le curseur : utiliser les touches
- Retour à la ligne : taper sur [Entrée]
- Effacer un caractère à gauche du curseur

• à droite du curseur : [Suppr]

#### 3. SAISIR UN CARACTERE SPECIAL

- Cliquer le lieu où insérer le caractère spécial
- Menu : Insertion Caractères spéciaux...
- Sélectionner la police désirée : Wingdings ou autres

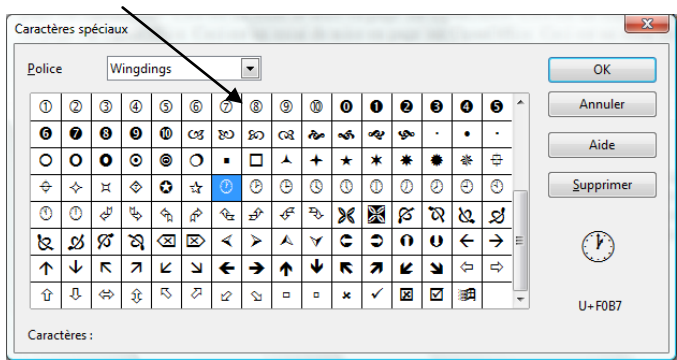

• Double-cliquer le caractère désiré

#### 4. EFFACER UNE ZONE

- Sélectionner la zone à effacer par cliqué glissé
- [Suppr]

## 5. COUPER / COPIER / COLLER DU TEXTE

Sélectionner le texte à copier ou à déplacer

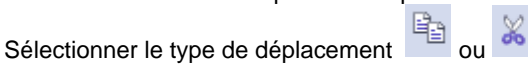

| Opérations | Outils | Souris                                | Clavier      |
|------------|--------|---------------------------------------|--------------|
| Couper     | Ж      | Cliquer-glisser la bordure de la zone | [Ctrl] + [X] |
| Copier     |        | Cliquer-glisser la zone avec [Ctrl]   | [Ctrl] + [C] |
| Coller     | •      | Décliquer à l'endroit désiré          | [Ctrl] + [V] |

- Pointer le lieu où coller le texte
- Cliquer l'outil : Coller

Ou .

•

- Cliquer le bouton déroulant de l'outil : Coller
- Cliquer l'option désirée

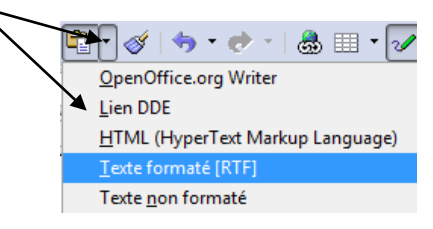